## 内江师范学院补修报名手册

1.登录教务系统,打开报名申请----教学项目报名,如下图:

| 的工师范学院都                      | 牧学信息服务平台                                                                                                    |                                                                 |
|------------------------------|----------------------------------------------------------------------------------------------------|-----------------------------------------------------------------|
| 报名申请▼ 信息维护▼                  | 选课▼ 信息查询▼ 数学评价▼ 毕业设计(论文)▼                                                                                       |                                                                 |
| 学籍异动申请<br>重修报名               | ð 🔰                                                                                                    | 通知                                                              |
| 学生证补办申请                      |                                                                                                    | <ul> <li>【(通知) 2020年秋季智慧村通识課程成講己上传教务系统 📼 2021-01=:</li> </ul>   |
| 散学项目报名                       |                                                                                                    | <ul> <li>【素质】【通知】关于线上收集教学意见的通知 CE2</li> <li>2020-12-</li> </ul> |
| 学生成绩学分认定申请<br>成绩作废申请<br>毕业申请 |                                                                                                    | · 【實際】【通知】2000年秋季学期智慧树晶仍是考试提示 20130-12-                         |
| 学生资格证书申请                     |                                                                                                    |                                                                 |
| 校内课程替代申请                     | 课表                                                                                                    | 一 权历                                                            |
|                              | 2~4周 6周(7~8节)-星期五-大学语文-校本部-中文楼202-孟光                                                                            | 全 2020-2021字年2字期(2021-02-22至2021-07-11)                         |
|                              | 2-19周(9-10节)-厚脚—-军事理论-标本部-五数北401-早好龙                                                                            | 月 3月 4月 5月 6月 7.                                                |
|                              |                                                                                                    | 星期 1 2 3 4 5 6 6 7 8 9 10101112131415151617181919               |
|                              | 2-18周 (5-6节)-星期五-大学体育Ⅱ-校本部-山顶球场2-李波                                                                             | - 2 1 8 1 2 2. 5 1 1 2 3 1 1 2 3. 7 1 21 28                     |
|                              |                                                                                                    | <u> </u>                                                        |
|                              | 17周(5-6节)-星期四-大学外语11-校本部-一教111-许酉萍                                                                              | Ξ 2 3 1 1 2 3 7 1 2 5 1 1 2 2 9 1 23 30                         |
|                              | a contra and a second provide the second and the second second second second second second second second second | 四 24 11 12 1 8 1226 122 3 1124 1                                |
|                              | 2~18周((*8节)*重期四*大学外增出*校本部*五朝北403*计图》                                                                            | 辛 五 2 5 1 1 2 2 9 1 2 3 7 1 2 2 4 11 1 25 2                     |
|                              |                                                                                                    |                                                                 |
|                              |                                                                                                    | 日 27 122 4 11 12 2 9 123 6 1227 4                               |

点击"报名"按钮进行补修报名,报名成功后页面会显示报名结果及流程跟踪

| 补修   |                           | 还乘   | 創余17小时 |      |      |      |  |
|------|---------------------------|------|--------|------|------|------|--|
| 口放信息 | \$U余记求<br>/年·2020-2021    | 坦文   |        |      |      |      |  |
| лад  | - <del>-</del> -∠∪2U-2U21 | 取亡   |        | 报名   |      |      |  |
| 操作   | 申报类型                      | 审核状态 | 流程跟踪   | 报名学年 | 报名学期 | 报名原因 |  |

2.如下图: 点击"报名", 仔细阅读补修报名说明信息!

| 教学项目报名         |                                                                                                    |     |
|----------------|----------------------------------------------------------------------------------------------------|-----|
|                | 报名说明                                                                                                    | = × |
| 补修             |                                                                                                    |     |
| 已报信息0条记录       | 1、请根据修读指南要求申请补修课;                                                                                                    |     |
| 报名学年:2020-2021 | <ol> <li>查询补修课程目录时学院满选择"全部";</li> <li>申请提交后由开课学院教学办进行审核;</li> <li>4、因教学计划调整,部分课程未开设或课程代码变更,请找开课学院教学力直接添加相同或相近课程。</li> </ol> |     |
| 操作 申报类型 审核     |                                                                                                    | j   |
|                |                                                                                                    | _   |
|                |                                                                                                    | _   |
| 4              |                                                                                                    |     |
|                |                                                                                                    |     |
|                |                                                                                                    | _   |
|                | •                                                                                                    | -   |
|                | 潮道                                                                                                    | 关闭  |

| 课程归属      | 全部 | В      | Ŧ    | 课程      | 按课 | 程代码或课程谷   | 称直   | 部门 | 全部         | Ŧ               | 教师                 | 按教工号或如 | 名模糊查试 |
|-----------|----|--------|------|---------|----|-----------|------|----|------------|-----------------|--------------------|--------|-------|
| 学院        | 全部 | В      | Ŧ    | 年级      | 全部 | 3         | v    | 专业 | 全部         | ٣               | 班级                 | 全部     | ,     |
| 教室        |    |        |      | 星期      | 全部 | 3         |      | 节次 |            |                 |                    |        |       |
|           |    |        |      |         |    |           |      |    |            |                 |                    |        | ±.    |
| 学年        | 学期 | 校区     | 开课类型 | 开课学院    |    | 课程代码      | 课程名称 | 学分 | 教师     教师  | 記<br>Na NHIERIK | 教学班                | 容量(人)  | 敗) 余  |
| 2020-2021 | 2  | 1X494P | 工物体性 | 派人工夹小子院 |    | 300340104 | 肝可差叫 |    | 10001744/2 | PW≣/VHY/U[300,  | (2020-2021-2)-0000 | 401 20 |       |
|           |    |        |      |         |    |           |      |    |            |                 |                    |        |       |

3.点击"确定"按钮,在补修报名界面,按查询可报名的教学班(课程课堂)信息:

4.填写"原因",点击"提交申请";

ų.

| (子坝日加     | 10 |      |             |            |             |           |      |                   |                       |          |      |
|-----------|----|------|-------------|------------|-------------|-----------|------|-------------------|-----------------------|----------|------|
| 补修报名      |    |      |             |            |             |           |      |                   |                       |          |      |
| 学年        | 学期 | 校区   | 开课类型        | 开课学院       | 课程代码        | 课程名称      | 学分   | 教师信息              | 教学班                   | 容量(人数)   | \$ ↓ |
| 2020-2021 | 2  | 校本部  | 主修规程        | 张大千美术学院    | JC0940104   | 解剖基础      | 1    | 10001744/郭峰/讲师(张; | (2020-2021-2)-JC09401 | 28       | 2    |
|           |    |      |             |            |             |           |      |                   |                       |          |      |
|           |    |      |             |            |             |           |      |                   |                       |          |      |
|           |    |      |             |            |             |           |      |                   |                       |          |      |
|           |    |      |             |            |             |           |      |                   |                       |          |      |
|           |    |      |             |            |             |           |      |                   |                       |          |      |
| •         |    |      |             |            |             |           |      |                   |                       |          | •    |
|           |    |      |             |            | ( ) ( ) ( ) | 1 共1页 👂 🤅 | 15 🔻 |                   |                       | 1-1      | 共1条  |
|           | -1 | 雨: ( | ,<br>降级复学,雷 | 許修课程       |             |           |      |                   |                       |          |      |
|           |    |      |             |            |             |           |      |                   |                       |          |      |
|           | ß  | 附件:  |             | <b>2</b> 1 | 也揮文件        |           |      |                   |                       |          |      |
|           |    |      |             |            |             |           |      |                   |                       | $\frown$ |      |
|           |    |      |             |            |             |           |      |                   |                       |          |      |
|           |    |      |             | _          |             |           |      |                   |                       | 提交申道     | i ÷  |

5.通过"退报"可进行补修课程撤销报名操作(若已通过审核,需请审核人撤销审核方可退报);

|                                   |                                         |                                  | /                       |                      |                          |    |                 |         |                 |                   |      |
|-----------------------------------|-----------------------------------------|----------------------------------|-------------------------|----------------------|--------------------------|----|-----------------|---------|-----------------|-------------------|------|
| 补修                                | 还                                       | 剩余6小时                            |                         |                      |                          |    |                 |         |                 |                   |      |
| 3.报信息1条记                          | 큣                                       |                                  |                         |                      |                          |    |                 |         |                 |                   |      |
|                                   |                                         |                                  |                         |                      |                          |    |                 |         |                 |                   |      |
|                                   |                                         |                                  |                         |                      |                          |    |                 |         |                 |                   |      |
| 报名学年:202                          | 0-2021 ກຮ                               | 名学期: 2                           |                         |                      |                          |    |                 |         |                 |                   |      |
| 报名学年:202                          | 0-2021 J&                               | 名学期: 2                           | 报名                      |                      |                          |    |                 |         |                 |                   |      |
| 报名学年:202<br><del>操作</del>         | 0-2021 10<br>SEE 100055                 | 名学期: 2<br><del>流程開除</del>        | 服名                      | 投合产期                 | 10次1500<br>1011-1000-1   | 备注 | 学年              | 学期      | 开课学院            | 课程代码              |      |
| 报名学年:202<br><del>操作</del><br>退报 补 | 0-2021 成<br><del>文型 审核机态</del><br>修 待审核 | 名学期:2<br><u> 流程跟踪</u><br>流程跟踪 打印 | 报名<br>报名学生<br>2020-2021 | <del>报名学题</del><br>2 | <del>拔省原国</del><br>fdsfd | 备注 | 学年<br>2020-2021 | 学期<br>2 | 开课学院<br>张大千美术学院 | 课程代码<br>JC0940104 | 解剖基础 |

**6**.通过"流程跟踪"可以查看补修报名流程的审核进度!审核完成后即在跟读教学班名单之中。

|   | 教学项         | 间报名         |             |         |                                      |            |                 |                   |       |
|---|-------------|-------------|-------------|---------|--------------------------------------|------------|-----------------|-------------------|-------|
| ł | 补修<br>已报信息: | 条记录         | Ē           | 剩余6小时   |                                      |            |                 |                   |       |
|   | 报名学年        | ≣:2020-2021 | R           | (名学期: 2 | 流程戰除                                 | <b>.</b> × |                 |                   |       |
|   | 操作<br>退报    | 申报类型<br>补修  | 审核状态<br>待审核 | 流稽      | 教学办审核                                | 軍核中        | 开课学院<br>(大千美术学院 | 课程代码<br>JC0940104 | ↓     |
| • |             |             |             |         | 0                                    | -          |                 |                   | •     |
|   |             |             |             |         | 说明:上述流程中蓝色表示已审核,黄色表示符审核,红色表示审核不通过或退回 |            |                 | 1                 | 1 共1条 |
|   |             |             |             |         |                                      | 关闭         |                 |                   |       |